## SPLETNI VPIS V COBISS+ ZA ŠTUDENTE UL (kako ustvarimo svoj profil)

1. Obiščemo spletno stran COBISS+: <u>https://plus.cobiss.net/cobiss/si/sl/bib/search</u>

| O A = https://plus.cobiss.net/cobis      | ss/si/sl/bib/search                                                                          |                                                                                                    |                                                       | 90%                     | <u>ت</u> |
|------------------------------------------|----------------------------------------------------------------------------------------------|----------------------------------------------------------------------------------------------------|-------------------------------------------------------|-------------------------|----------|
| jana - YouTu 関 Izbirno iskanje :: COBI 🤷 | 🕽 Drive 🚦 NUK mEga 🐧 DiKUL ( (20+) Fakulteta za                                              | upr 🧼 https://acdn.thatquiz 🕼                                                                                | SICRIS 🤹 Fakulteta za upravo-D                        | Mosaic Additions till 2 | 🧼 Računa |
| 👸 🛢 Baze pod                             | latkov 🗸 🔍 Novo iskanje 🛛 🗸                                                                  |                                                                                                    | 🔒 Moj profil 🥆                                        | 💿 Tema 👔 Pomoč 🗸        |          |
| ANAT                                     |                                                                                              |                                                                                                    | 역 Prijava<br>근 Postani člar                           |                         | ~        |
|                                          |                                                                                              | COBISS+                                                                                                    | Izbirno iskanje Ukazno i                              | skanje                  |          |
|                                          | lskalni niz poišči knjigo, članek, revijo                                                    |                                                                                                    | * vse gradivo • POIŠČ                                 | <b>Q</b>                |          |
|                                          | Knjižnice VSE KNJIŽNICE ali vpiši akronim, ime, odde                                         | lek ali kraj knjižnic                                                                                        |                                                       |                         |          |
|                                          | Poišči gradivo v skupnem katalogu slovenskih knjižn<br>staršem, profesorjem, upokojencem Več | ic. COBISS+ je namenjen vsem: raziskova                                                                      | ılcem, učencem, dijakom, študentom,                   | 66                      |          |
|                                          | Seznam vseh knjižnic                                                                         |                                                                                                    |                                                       |                         |          |
|                                          | Prijava vam omogoča dostop do informacij o vašem izpos<br>iskanja in kreirate police         | Prijava v Moj profil<br>ojenem in rezerviranem gradivu. V svojen<br>na katere lahko shranite zapise o gradiv | m profilu lahko prilagodite vmesnik, s<br>vu itd. Več | shranite                |          |
|                                          |                                                                                              |                                                                                                    |                                                       |                         |          |

### 2. V spustnem meniju izberemo »Postani član«, kot kaže slika.

3. V okence vnesemo »VUSLJ - Fakulteta za upravo, Ljubljana« in kliknemo gumb »Nadaljuj«.

Spletni vpis v knjižnico

| VUSLJ - Fakulteta za upravo, Ljubljana       | ×                  |  |
|----------------------------------------------|--------------------|--|
| lzbiramo lahko samo med knjižnicami, ki to s | toritev omogočajo. |  |
|                                              | Nadaljuj           |  |

# 4. Sledimo navodilom v okencu »Spletni vpis«, kot kaže slika. Prijavimo se z digitalno identiteto. V nadaljevanju nastavimo geslo za servis Moja knjižnica.

Spletni vpis v knjižnico - Univerza v Ljubljani, Fakulteta za upravo

|                                                                                                    | Pravilnik knjižnice                                                      |
|----------------------------------------------------------------------------------------------------|--------------------------------------------------------------------------|
| Vsi podatki so obvezni.                                                                                                    |                                                                          |
| 🝌 Vpis z uporabo digitalne identitete                                                                                                    |                                                                          |
| Študenti, ki imajo digitalno identiteto, se lahko v knjižnico svoje univerze oz.<br>visokošolskega zavoda vpišejo prek spleta.                                                                                                    | 1. Prijava z digitalno identiteto                                        |
| Vpis sestavljajo naslednji OBVEZNI koraki:                                                                                                    | Vpis v knjižnico je mogoč samo prek identitete Arnes AAI.                |
| 1. Prijava z digitalno identiteto                                                                                                    |                                                                          |
| Po kliku na gumb ArnesAAI in uspešni identifikaciji se na zaslonu izpišejo podatki<br>o študentu (ime, priimek, e-naslov in številka iz študentske izkaznice).                                                                                                    | 2. Nastavi geslo za servis Moja<br>knjižnica                             |
| 2. Nastavitev gesla za servis <i>Moja knjižnica</i>                                                                                                    | Pred vpisom v knjižnico se je treba prijaviti z<br>digitalno identiteto. |
| Vpišemo geslo za uporabo servisa <i>Moja knjižnica</i> za knjižnico, v katero se<br>vpisujemo prek spleta.                                                                                                    |                                                                          |
| 3. Sprejetje pogojev uporabe                                                                                                    |                                                                          |
| Po uspešni izvedbi vpisa se na zaslonu izpišejo vaši podatki in številka knjižnične<br>članske izkaznice, ki jo lahko poleg številke iz študentske izkaznice prav tako<br>uporabite za uporabo servisa <i>Moja knjižnica</i> . Ob vpisu se ustvari tudi <i>Moj profil</i><br>COBISS.      |                                                                          |
| Delo lahko nadaljujete z iskanjem v katalogu knjižnic ali pa se prijavite v <i>Moj</i><br>profil COBISS. Če za prijavo v <i>Moj profil COBISS</i> izberete možnost ArnesAAI, se<br>bodo pri možnosti <i>Moje knjižnice</i> prikazale vse knjižnice, v katerih ste vpisani kot<br>študent. |                                                                          |
| Če vpis ne uspe, se obrnite na knjižnico.                                                                                                    |                                                                          |

## PRIJAVA V COBISS+ ZA ŠTUDENTE UL (kako se prijavimo v svoj profil)

Po uspešno izvedenem spletnem vpisu smo ustvarili svoj profil. Odslej se lahko vanj prijavimo. Prijava v Moj profil COBISS poteka na naslednji način:

### 1. Obiščemo spletno stran COBISS+: https://plus.cobiss.net/cobiss/si/sl/bib/search

2. V spustnem meniju izberemo »Prijava«, nato kliknemo na gumb »ArnesAAI«, kot kažeta sliki.

| O 🔒 🔤 https://plus.e             | cobiss.net/cobiss/si/sl/bib/search |                                                        | 90% 🖒                                               |              |
|----------------------------------|------------------------------------|--------------------------------------------------------|-----------------------------------------------------|--------------|
| .jubljana - YouTu 🟮 Izbirno iska | nje :: COBI 💧 Drive 関 NUK mEga 🛛   | 🕲 DiKUL ( (20+ ) Fakulteta za upr 🧼 https://acdn.thatq | uiz 😥 SICRIS 🏮 Fakulteta za upravo–D 🚹 Mosaic Addii | tions till 2 |
| Ŭ                                | 🛢 Baze podatkov 🗸 🔍 Novo iska      | nje O ~                                                | 🛓 Moj profil 🗸 💿 Tema 📀                             | Pomoč        |
| 11/15/2                          |                                    |                                                        | 🔍 Prijava                                           |              |
|                                  |                                    |                                                        | - 권 Postani član                                    |              |
|                                  |                                    |                                                        |                                                     |              |
|                                  |                                    | COBISS+                                                | Izbirno iskanje Ukazno iskanje                      |              |
|                                  | Iskalni niz (boišči knj            | iigo, članek, revijo                                   | 🔹 vse gradivo 👻 POIŠČI Q                            |              |
|                                  | Knjižnice VSE KNJIŽ                | NICE ali vpiši akronim, ime, oddelek ali kraj knjižnic |                                                     |              |
|                                  |                                    |                                                        |                                                     |              |

3. Izberemo gumb »Arnes AAI«.

| Knjižnica                | Vpišite akronim, ime, oddelek ali kraj |  |  |  |
|--------------------------|----------------------------------------|--|--|--|
| Št. izkaznice            |                                        |  |  |  |
| Geslo                    |                                        |  |  |  |
|                          | Prijava                                |  |  |  |
| Pozabljeno geslo         |                                        |  |  |  |
| ali                      |                                        |  |  |  |
|                          | COBISS AAI                             |  |  |  |
| ali                      |                                        |  |  |  |
| Google Facebook E-naslov |                                        |  |  |  |
| Še niste član knjižnice? |                                        |  |  |  |
| -된 Postani član          |                                        |  |  |  |

Prijava (Kateri način izbrati?)

4. Prijavimo se s svojo digitalno identiteto.

|   | E-Identiteta                                             | Pogosta vprašanja | Pomoč | ArnesAAl                   |
|---|----------------------------------------------------------|-------------------|-------|----------------------------|
| _ |                                                          |                   |       |                            |
|   | Uporabr                                                  | iiško ime         | U     | niverza <i>v Ljubljani</i> |
|   | Uporabniško ime<br>Geslo                                 |                   |       |                            |
|   |                                                          |                   |       |                            |
|   | Geslo                                                    |                   |       |                            |
|   | Prijava »<br>Pozabljeno geslo?   Sprememba gesla   Prido |                   |       | ntitete                    |
| ι |                                                          |                   |       | ]                          |
|   |                                                          |                   |       |                            |
|   |                                                          | arne              | s     |                            |